## 汽車停車證申請步驟

| 一、進 ePortal/<br>學生管理系統<br>二、選擇主選單<br>中的外部連結/申<br>請與列印/申請機<br>踏車停車證 | 個人行事售       膨用系統         単成項目       ・ ・ ・ ・ ・ ・ ・ ・ ・ ・ ・ ・ ・ ・ ・ ・ ・ ・ ・ |
|--------------------------------------------------------------------|---------------------------------------------------------------------------|
| 三、點選申請汽<br>車停車證權限抽<br>籤作業                                          | 請選擇申請類別 申請機車、腳踏車停車 作業 申請汽車停車權限抽籤 作業                                       |
| 四、閱讀申請說<br>明後,請填寫<br>(1)車證種類<br>(2)車牌號碼參加<br>抽籤                    | 申請汽車停車權限<br>車證種類: ─年期汽車停車證 	 車牌號碼:<br>參加抽籤                                |